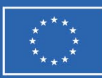

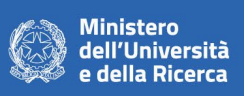

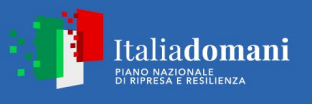

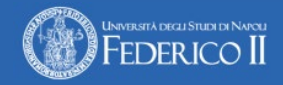

# PIANO NAZIONALE DI RIPRESA E RESILIENZA (PNRR)

# Missione 4 - Componente 2 - Investimento 1.4

"Potenziamento strutture di ricerca e creazione di 'campioni nazionali di R&S' su alcune Key Enabling Technologies"

Finanziato dall'Unione europea – NextGenerationEU

Centro Nazionale per la Mobilità Sostenibile (CNMS)

D.D. n. 1033 del 17.06.2022 Progetto: Flagship 2024 -SISTER – CUP: E63C22000930007

# **AVVISO DI CHIARIMENTI N. 1**

Procedura negoziata senza pubblicazione del bando, previa indagine di mercato, con applicazione del criterio dell'offerta economicamente più vantaggiosa individuata sulla base del miglior rapporto qualità prezzo ai sensi degli artt. 50, comma 1, lettera e) e 108, comma 2, lett. c) del D.lgs. n. 36/2023 relativo alla fornitura di beni e attrezzature scientifiche costituiti da: "Prototipo di friction tester lineare, di seguito denominato TRIM

Sono pervenuti a questa Amministrazione i quesiti relativi alla procedura negoziata senza bando di cui in oggetto, che si riportano nel seguito, con le risposte a cura del RUP.

# Quesito 1)

forma di partecipazione: in fase di scelta in elenco, operatore singolo, viene restituito un messaggio in cui si indica che non si è abilitati ma solo in forma consorziale ; si chiede come procedere.

Risposta: Si invita l'operatore economico a verificare la propria forma di abilitazione alla piattaforma <u>www.acquisinretepa.it</u>.

### Quesito 2)

il documento DGUE allegato alla procedura di cui all'oggetto è un pdf in fase di importazione restituisce un errore. "Non è stato possibile leggere correttamente il file caricato"

### Risposta:

Il file DGUE, sia con estensione "pdf" che con estensione "xml" è presente sul Sito di Ateneo, nella sezione della procedura al link <u>http://www.unina.it/-/70099960-ind\_2025\_procedura\_negoziata\_trim</u>

tra gli elaborati della procedura, alla voce "DGUE". Si può procedere seguendo le istruzioni di cui all'art. 14.2 del Disciplinare di Procedura negoziata.

Se, seguendo le istruzioni di cui all'art. 14.2 del Disciplinare, la procedura "espd" non riesce a leggere correttamente il file caricato, si può procedere in tal modo: 1. Collegarsi alla piattaforma Acquisti in Rete al seguente link: https://www.acquistinretepa.it/espd-dgue/#!/start 2. Entrare nel Cruscotto e selezionare il pulsante eDGUE posto a sinistra del menu 3. Selezionare l'opzione "Sono un operatore economico" 4. Importare il file denominato "DGUE" in formato xml messo a disposizione nella documentazione della procedura. In alternativa, Collegarsi al link https://espd.eop.bg/espd-web/filter?lang=it 1) Nella sezione "Chi è a compilare il DGUE?" selezionare "Sono un operatore economico". 2) Nella sezione "Che operazione si vuole eseguire?" selezionare risposta", indicano i riferimenti della procedura in oggetto e fornendo le informazioni richieste nel Disciplinare.

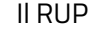

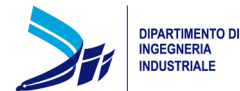

**MIDST**